一、 登入文藻首頁,點選「在校生」後右下方出現「課程地圖」。

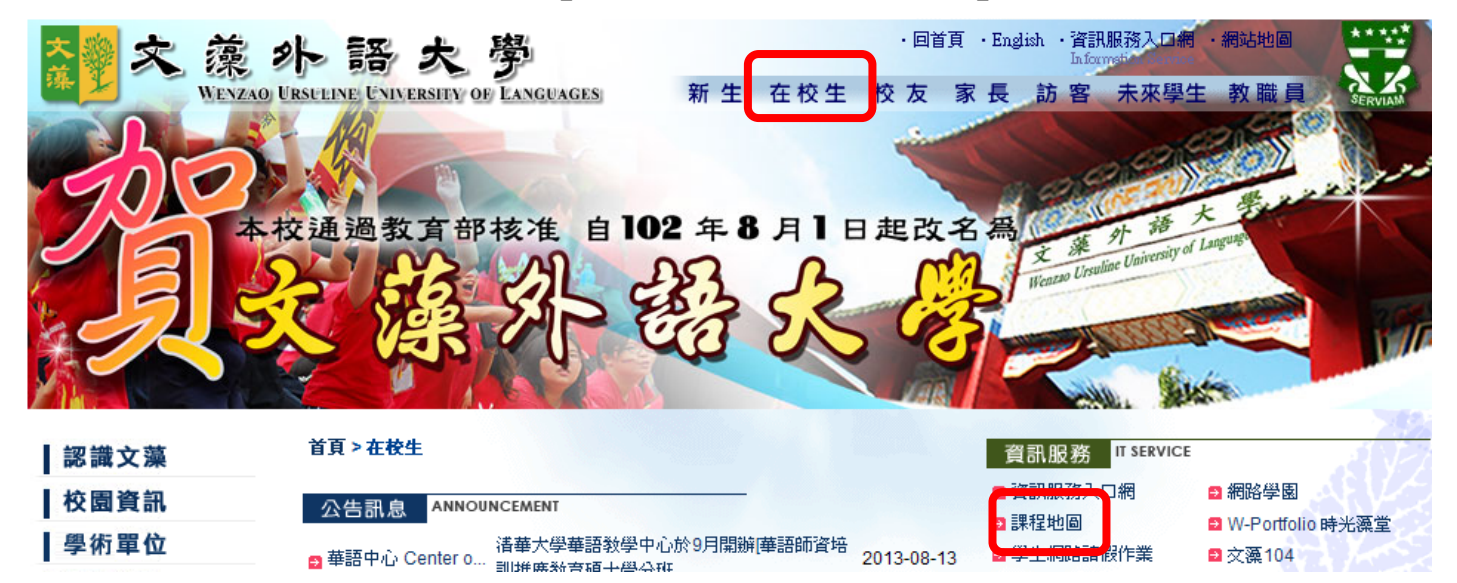

二、點選「修課記錄查詢」,輸入個人帳號、密碼、隨機圖文後點選「登入」。。

| <b>文藻人的</b><br>CUBBICULUM MAP OF Y | 的課程地圖<br>WENZAORIAN                                                               |         |        |         |        |
|------------------------------------|-----------------------------------------------------------------------------------|---------|--------|---------|--------|
| 各系課程總表   全校課程查詢                    | 職涯性向測驗  各類代表性工作                                                                   | 工作與學習規劃 | 升學資訊查詢 | 升學與學習規劃 | 修課記錄查詢 |
| 連接地図網百内交日前で方間                      | <ul> <li>登入</li> <li>帳號: 請輸入帳號</li> <li>密碼:</li> <li>驗證碼: 請輸入右圖的№ 6724</li> </ul> | 登入      |        | 埋政组(    |        |

## 三、可查得個人修課記錄、缺修科目明細及歷年成績單。

| <b>这藻人</b>                                 | 的課程地圖                    |            | 0        |        | R                   |                                        |    |  |
|--------------------------------------------|--------------------------|------------|----------|--------|---------------------|----------------------------------------|----|--|
| 各系課程總表 全校課程                                | 查詢  職涯性向測驗  各類代表性工作      | 二作與學習      | 規劃 升學)   | 資訊查詢   | 升學與學習               | <b>宮規劃   修課記録</b> 3                    | 查詢 |  |
| 入狀態                                        | 畢業資格審核 >> 個人修課記錄         |            |          |        |                     |                                        |    |  |
| 登出                                         | 本者                       | <b>畢業</b>  | 資格審查     | 结果     | ŧ.                  | ************************************** | •  |  |
| 課記錄查詢                                      | 班级:日四技英文四A               | A 姓名:      |          |        |                     | 相關華奇結果: <u>本系 輸系</u>                   |    |  |
| ■ 畢業資格審核 »                                 | 項目名稱                     | 最低畢業<br>學分 | 實得學分     | 修習中    | 超(欠) <b>修</b><br>學分 | 備註                                     |    |  |
| ■ 個人修課記錄                                   | 畢業條件                     | 128 學分     | 123.0 學分 | 5.0學分  | 8.0學分               | 含修習中科目已達<br>畢業條件                       |    |  |
| <ul> <li>缺修科目明細表</li> <li>既在成結留</li> </ul> | 必修                       | 106 學分     | 101.0 學分 | 5.0學分  | 0.0 學分              | 含修習中科目已達<br>畢業條件                       |    |  |
| - 工作每周空灯刻主准                                | 共同必修                     | 50 學分      | 50.0 學分  | 0.0 學分 | 0.0 學分              | 已達畢業條件                                 |    |  |
| ■ 工作关学自然的表达》<br>员团队                        | 中國藝術欣賞入門(1-1)            |            | 2.0 學分   |        |                     |                                        |    |  |
| ■ 系本位課程規劃                                  | 英文閱讀與寫作(一)(1-1)          |            | 2.0 學分   |        |                     |                                        |    |  |
| ■ 白行課程規制                                   | 英文閱讀與寫作(一)(1-2)          |            | 2.0 學分   |        |                     |                                        |    |  |
|                                            | <b>拉运</b> 运力印象託(→)/(1_1) |            | 30學公     |        |                     |                                        | ~  |  |